# **Cucumber Installation**

- 1. Open Eclipse IDE
- 2. Install TestNG Plugin ->Go to Help

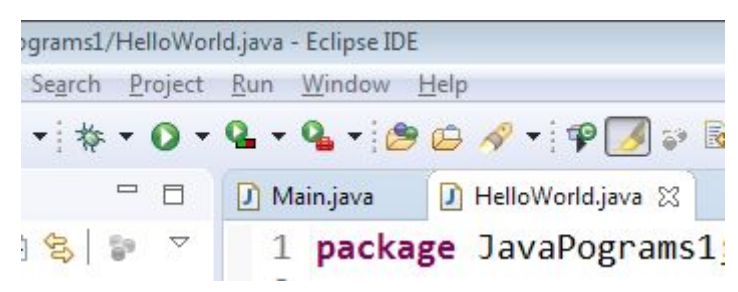

Click on Help and click on Eclipse MarketPlace

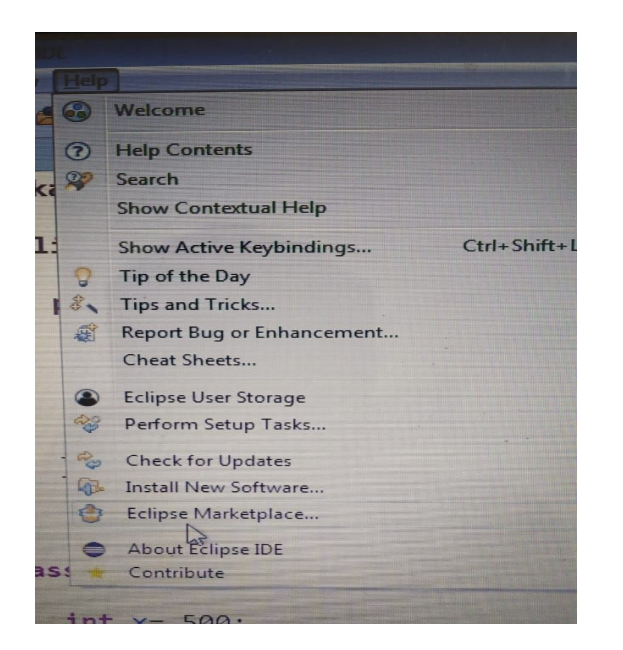

3. Type Cucumber in the find box and hit enter

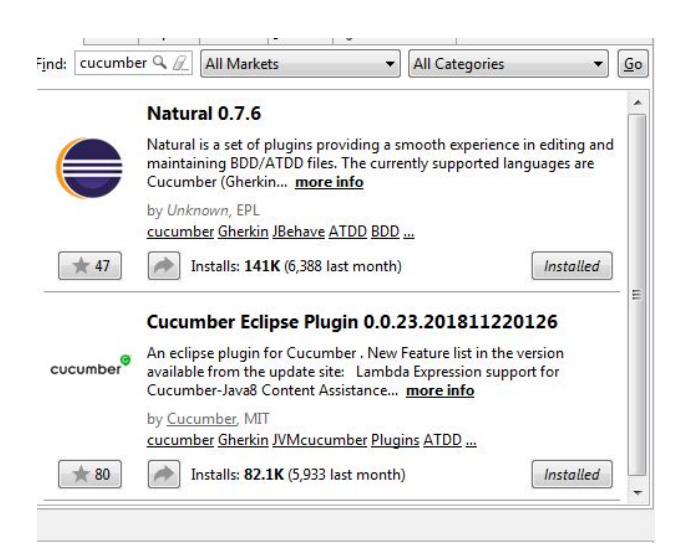

- 4. Install both *Natura*l and *cucumber* plugin one by one.
- 5. Select next -> acceptance license and follow further steps.
- 6. Create or open a maven project
  - a. Create a Maven Project
    - i. Go to eclipse -> File -> new -> Click on Project

| ale: | Edit Source Refactor | Navigate Search Project | Ru  | in Window Help |  |
|------|----------------------|-------------------------|-----|----------------|--|
| R    | New                  | Alt+Shift+N >           | 140 | Java Project   |  |
|      | Open File            |                         | P   | Project        |  |
|      | Recent Files         | /stem                   | -   | Package        |  |
|      | Chara                |                         | Ø   | Class          |  |

ii. Open maven folder and select maven project

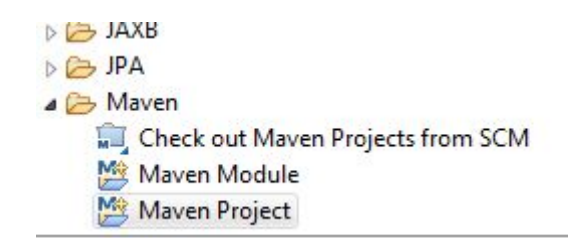

- iii. Click Next -> again next
- iv. Select maven-archetype-quicktart

| ew Maven project                                                                                                    |                                                                                                    |                                                  | D.C            |
|----------------------------------------------------------------------------------------------------|----------------------------------------------------------------------------------------------------|--------------------------------------------------|----------------|
| Select an Archetype                                                                                                    |                                                                                                    |                                                  | IN             |
| Ca <u>t</u> alog: All Catalogs                                                                                                    | All Catalogs                                                                                                    |                                                  |                |
| ilter:                                                                                                    |                                                                                                    |                                                  | X              |
| Group Id                                                                                                    | Artifact Id                                                                                                    | Version                                          | -              |
| org.apache.maven.archety<br>org.apache.maven.archety<br>org.apache.maven.archety<br>org.apache.maven.archety<br>org.apache.maven.archety<br>org.apache.maven.archety | pes maven-archetype-archetype<br>maven-archetype-j2ee-simple<br>maven-archetype-plugin<br>maven-archetype-plugin-site<br>maven-archetype-portlet<br>maven-archetype-profiles | 1.0<br>1.0<br>1.2<br>1.1<br>1.0.1<br>1.0-alpha-4 | E              |
| org.apache.maven.archety                                                                                                    | pes maven-archetype-quickstart                                                                                                    | 1.1                                              |                |
| An archetype which conta<br>] Show the last version of ,<br>Ad <u>v</u> anced                                                                                        | ns a sample Maven project.<br>Archetype only 🛛 Include snap                                                                                                    | shot archetypes                                  | Add Archetype. |
| 2)                                                                                                    | c Back Next N                                                                                                    | Finish                                           | Cancel         |

v. Click Next

# vi. Give GroupId and ArtifactId (they can be same) and click on finish

| <b>Specify Ard</b>          | en project<br>chetype parar                                                                     | neters          |        | M                    |  |
|-----------------------------|-------------------------------------------------------------------------------------------------|-----------------|--------|----------------------|--|
| Group Id:                   | Selenium_Ju                                                                                     | unit_ProgramNew |        |                      |  |
| A <mark>rtifact Id</mark> : | Selenium_Junit_ProgramsNew 0.0.1-SNAPSHOT  Selenium_Junit_ProgramNew.Selenium_Junit_ProgramsNew |                 |        |                      |  |
| /ersion:                    |                                                                                                 |                 |        |                      |  |
| Package:                    |                                                                                                 |                 |        |                      |  |
| roperties a                 | available from                                                                                  | n archetype:    |        |                      |  |
| Name                        |                                                                                                 | Value           |        | Rem                  |  |
| Advance                     | ed                                                                                              | < <u>B</u> ack  | Next > | <u>Finish</u> Cancel |  |

## vii. The project will be created on left side space

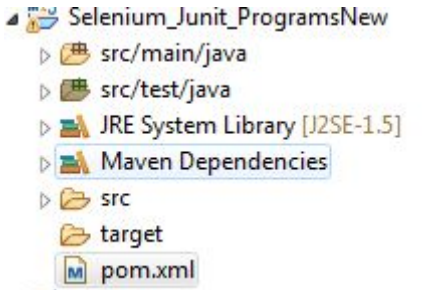

- 7. Open pom.xml file
- 8. Put some space before </dependencies>

```
22 <version>4.11</version>
23 <scope>test</scope>
24 </dependency>
25
26
27 </dependencies>
28 </project>
29
```

Paste the following lines before </dependencies>
 <dependency>

```
<groupId>info.cukes</groupId>
<artifactId>cucumber-java</artifactId>
<version>1.2.5</version>
<scope>test</scope>
```

</dependency>

### <dependency>

```
<proupId>info.cukes</proupId>
<artifactId>cucumber-jvm</artifactId>
<version>1.2.5</version>
```

<type>pom</type>

### </dependency>

### <dependency>

```
<groupId>info.cukes</groupId>
        <artifactId>cucumber-junit</artifactId>
        <version>1.2.5</version>
        <scope>test</scope>
</dependency>
```

```
<dependency>
    <groupId>info.cukes</groupId>
    <artifactId>cucumber-jvm-deps</artifactId>
        <version>1.0.5</version>
</dependency>
</dependency>
</dependency>
</dependency>
</dependency>
</dependency>
</dependency>
</dependency>
</dependency>
</dependency>
</dependency>
</dependency>
</dependency>
</dependency>
</dependency>
</dependency>
</dependency>
</dependency>
</dependency>
</dependency>
</dependency>
</dependency>
</dependency>
</dependency>
</dependency>
</dependency>
</dependency>
</dependency>
</dependency>
</dependency>
</dependency>
</dependency>
</dependency>
</dependency>
</dependency>
</dependency>
</dependency>
</dependency>
</dependency>
</dependency>
</dependency>
</dependency>
</dependency>
</dependency>
</dependency>
</dependency>
</dependency>
</dependency>
</dependency>
</dependency>
</dependency>
</dependency>
</dependency>
</dependency>
</dependency>
```

# </dependency>

```
<dependency>
        <groupId>net.masterthought</groupId>
        <artifactId>cucumber-reporting</artifactId>
        <version>1.0.0</version>
</dependency>
```

### <dependency>

```
<groupId>info.cukes</groupId>
<artifactId>gherkin</artifactId>
<version>2.12.2</version>
```

### </dependency>

### <dependency>

<groupId>junit</groupId>
<artifactId>junit</artifactId>
<version>3.8.1</version>
<scope>test</scope>

```
</dependency>
```

- 10. Then press ctrl+ s
- 11. It will take some time and progress can be tracked at bottom if it's still going on

| D 111 1 (CON)             |  | THE . | - |   |
|---------------------------|--|-------|---|---|
| Building workspace: (69%) |  | 100   | ھ | i |

12. Ready to work on cucumber

Note-Including Selenium jar file is mandatory in JUnit, TestNG, and cucumber